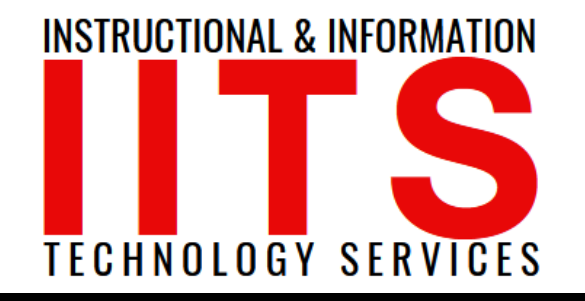

Online Learning & Educational Technology User Support & Information Security Application Development & Support Multimedia Equipment Services Web & Mobil Services Network Services

## OneDrive Attaching OneDrive to vOffice

### FOR LONG BEACH CITY COLLEGE FACULTY & STAFF

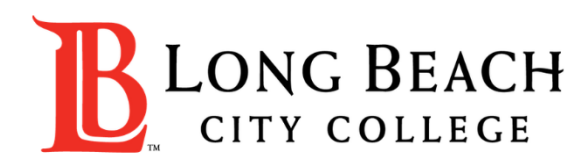

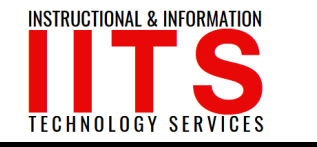

**OneDrive** | Attaching OneDrive to vOffice

## Attaching OneDrive to vOffice

From this tutorial, you will learn:

1. How to attach your OneDrive to vOffice.

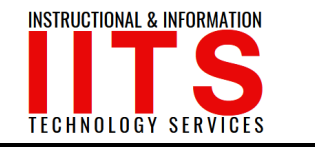

## Log into vOffice and launch Word application.

In Word, click Open Other Documents.

| ← → C                                                                                                    |                                           |
|----------------------------------------------------------------------------------------------------|-------------------------------------------|
| III All Resources                                                                                                  |                                           |
| Word                                                                                                    | Search for online templates               |
| Recent                                                                                                    |                                           |
| You haven't opened any documents recently. To browse for a document, start by clicking on<br>Open Other Documents. |                                           |
| 🗁 Open Other Documents                                                                                             |                                           |
|                                                                                                    |                                           |
|                                                                                                    | Blank document                            |
|                                                                                                    | Insert your first<br>Table of<br>contents |
|                                                                                                    | Insert your first table of                |

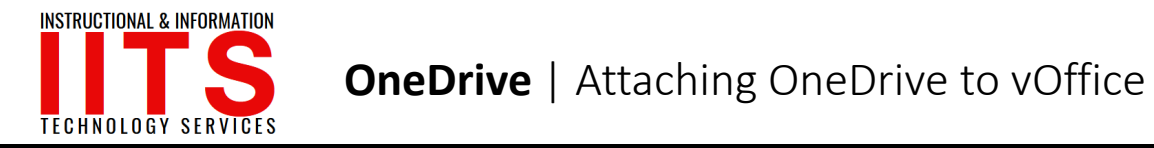

Click Add a Place.

Click OneDrive for Business.

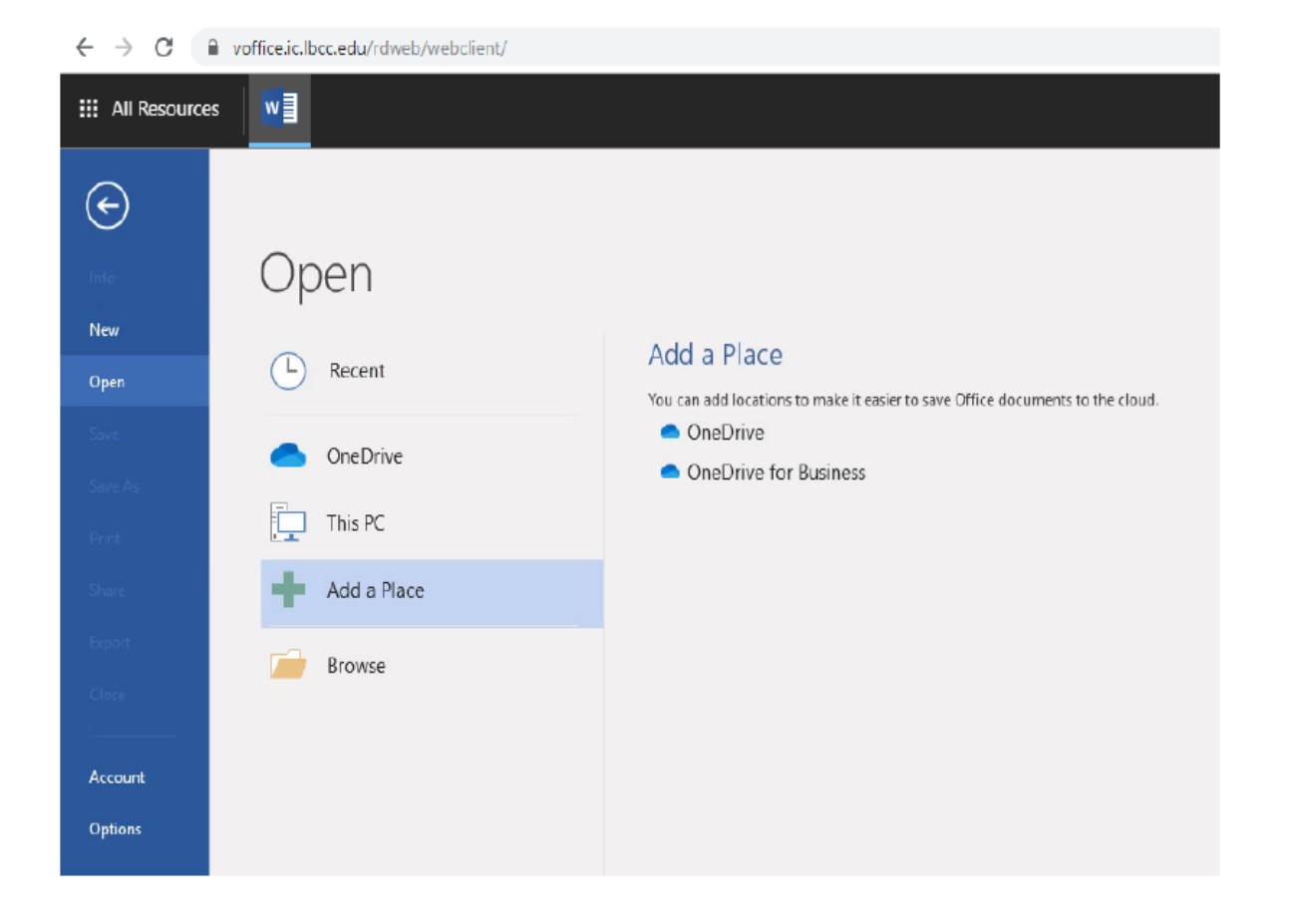

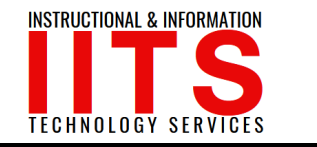

#### Enter your student email address <u>######@student.lbcc.edu</u> and click the Next button.

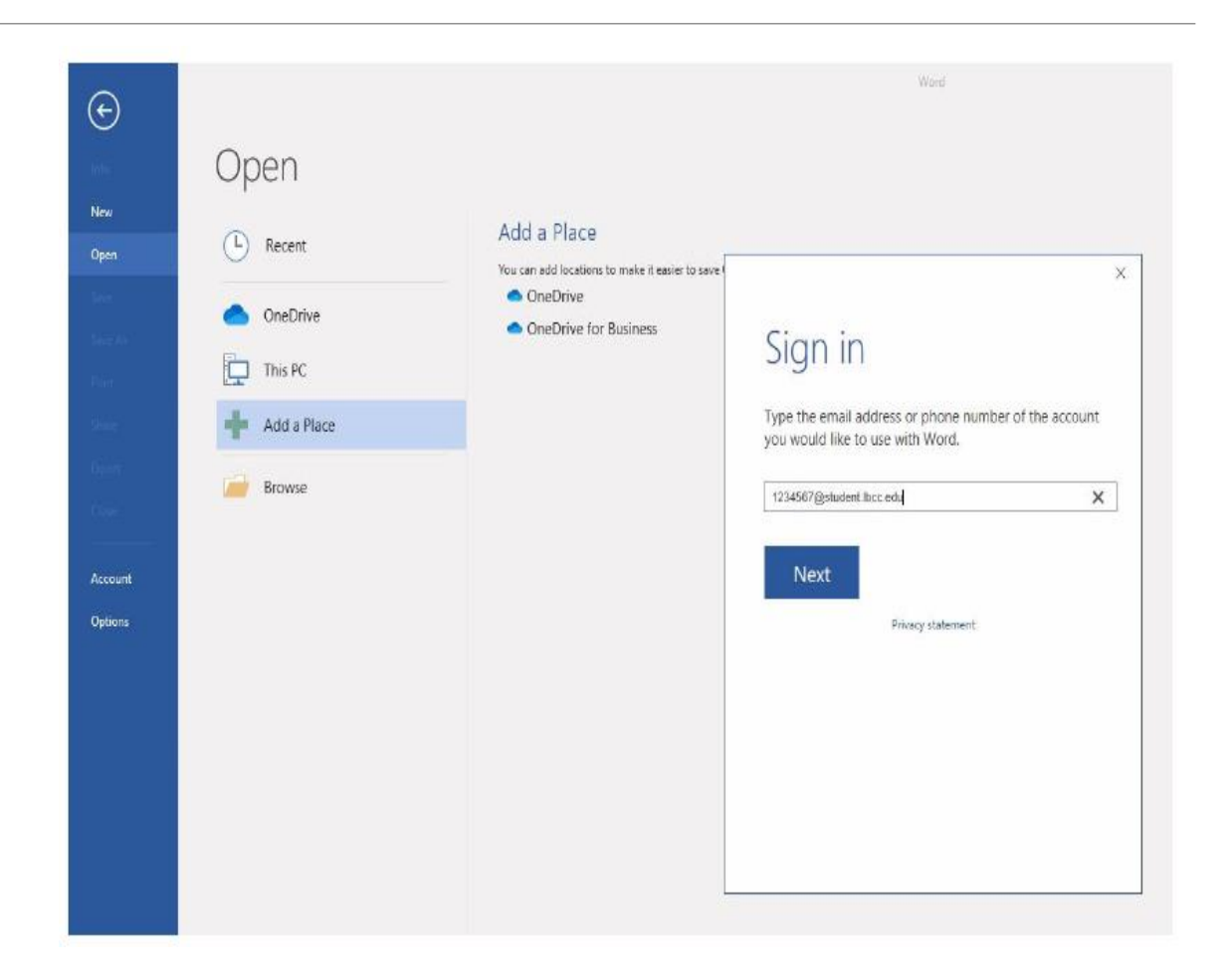

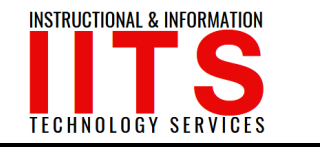

The login screen should have redirected to our Viking Portal login screen.

Enter your password and click Login.

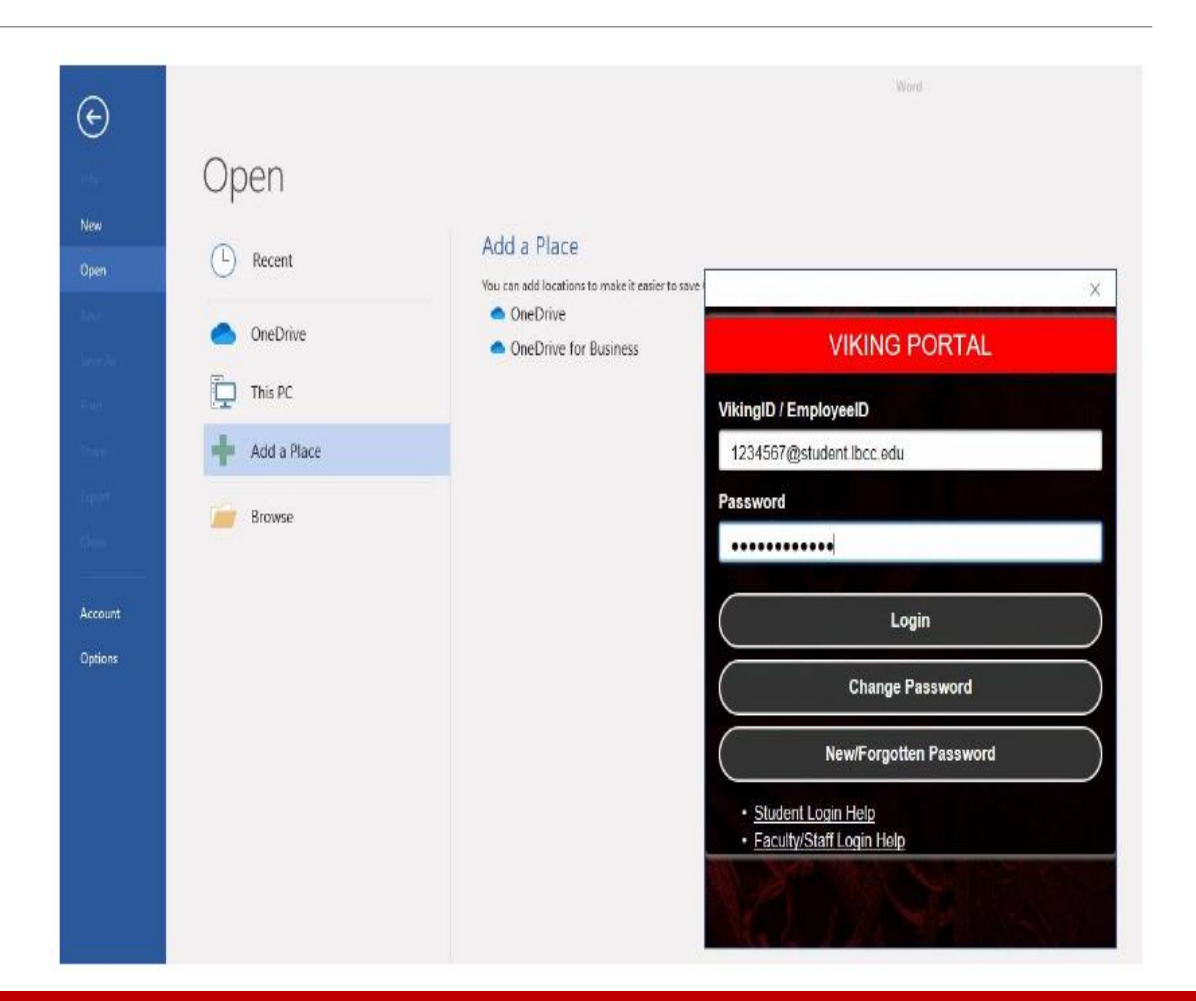

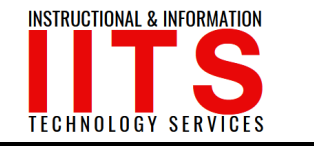

If successful, you should have something similar to the display of OneDrive – Long Beach Community College with you email address listed below it.

You are now attached to your OneDrive and can open and save files to this location.

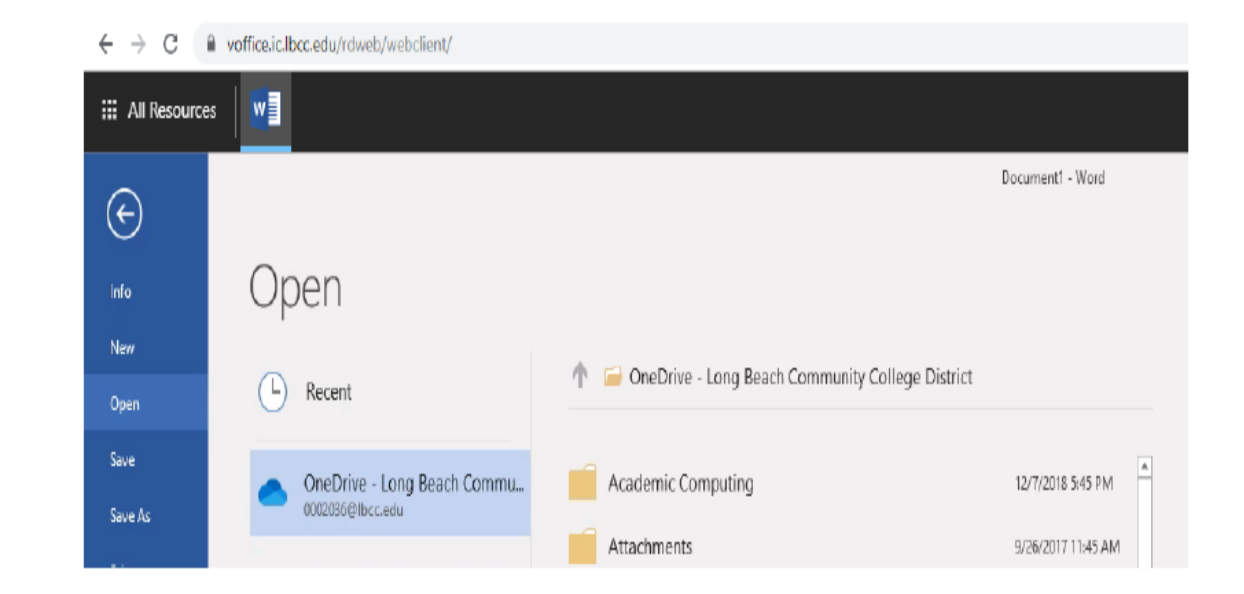

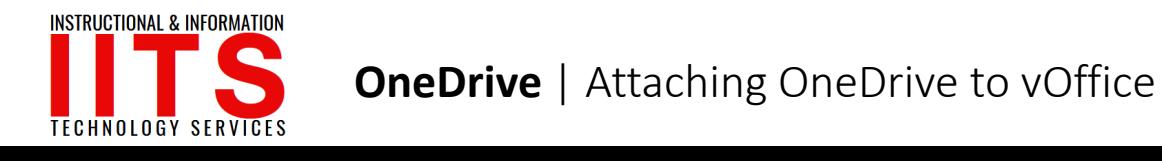

# If you would like help with the process, or have any other LBCC Technology questions, feel free to contact the IITS Faculty & Staff Help Desk!

• Phone: (562) 938-4357

• Email: <u>helpdesk@lbcc.edu</u>

• In-Person: Check out our schedule online at www.lbcc.edu/iits